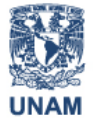

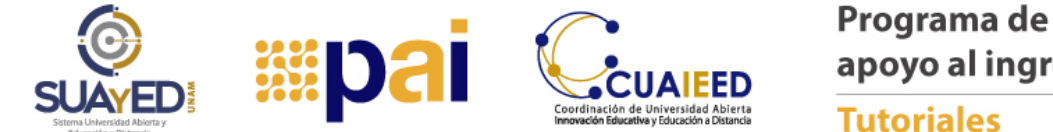

## **EDITAR MI PERFIL**

Tu perfil nos permite conocerte e interactuar de manera más personal contigo, ya que tu información es visible para todos los participantes.

Es muy importante que edites tu imagen de perfil, ya que es la que se mostrará en cada acción que realices en la plataforma, piensa en tu descripción considerando que a través de esta herramienta le dices al grupo ¿Quién eres?

**Paso 1**. Ingresa a la plataforma del PAI:

| Programa de<br>apoyo al ingreso |   |
|---------------------------------|---|
| Usuario                         | 1 |
| Contraseña                      |   |
| Entrar                          |   |
|                                 |   |

Paso 2. Ubica "Mi perfil" en la sección del menú de navegación, y da clic:

|                    | Universidad Nacio<br>Autónoma de Mé | onal<br>xico   |                |                  | **                    | p <mark>a</mark> i   | Coordinación de Universi<br>Innovación Educativa y Educar | dad Abierta<br>dad Abierta<br>data abierta |
|--------------------|-------------------------------------|----------------|----------------|------------------|-----------------------|----------------------|-----------------------------------------------------------|--------------------------------------------|
| <b>n</b><br>Inicio | Mis módulos                         | 💄<br>Mi perfil | Calificaciones | <b>°</b><br>Foro | <b>≥</b><br>Mensajero | Preguntas frecuentes | 🔒<br>Cerrar sesi                                          | TUTORIALES                                 |
|                    |                                     | PRO            | GRAMA DE       | APO              | O AL INC              | RESO                 |                                                           |                                            |

Paso 3. Se desplegará una pantalla con "Detalles de Usuario". Da clic en la opción "Editar perfil"

No podrás cambiar los siguientes datos establecidos en la plataforma: Usuario, Contraseña, Nombre, Apellido(s) y Dirección Email.

|                | Editar perfi |
|----------------|--------------|
| País<br>México |              |
| Ciudad<br>CDMX |              |

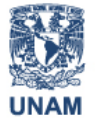

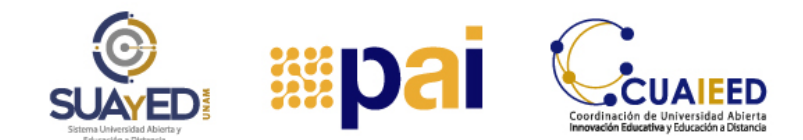

**Tutoriales** 

| <b>Paso 4</b> . En la opción<br>"Descripción de la<br>imagen" podrás<br>escribir una breve<br>reseña sobre ti, por<br>ejemplo: a qué te<br>dedicas qué esperas | Imagen del usuario<br>Imagen actual I<br>Imagen nueva 😨 | Ninguno(a)<br>Tamaño máximo para                  |
|----------------------------------------------------------------------------------------------------|---------------------------------------------------------|---------------------------------------------------|
| aprender, por qué<br>escogiste una carrera<br>con modalidad a<br>distancia, etc.                                                                               |                                                         | Arrastre y suelte los archivos aquí para subirios |
|                                                                                                    | Descripción de la imagen                                |                                                   |

Paso 5. Para subir tu imagen, da clic en "Imagen nueva":

| inagen der dodano |                                                 |
|-------------------|-------------------------------------------------|
| Imagen actual     | Ninguno(a)                                      |
| Imagen nueva 💿    | Tamaño máxim                                    |
|                   | <b>D</b>                                        |
|                   | > 🔛 Archivos                                    |
|                   |                                                 |
|                   |                                                 |
|                   | · · · ·                                         |
|                   | Arrastre v suelte los ambivos aquí para subirlo |
|                   | Privade y seene nos archivos aqui para secino   |
|                   |                                                 |

Hay dos maneras para subir una imagen:

## Primera opción:

Da clic en el ícono "Agregar" ubicado en el círculo rojo que se señala:

| Imagen actual  | Ninguno(a) |
|----------------|------------|
| lmagen nueva 🕐 | Archivos   |

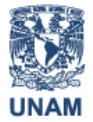

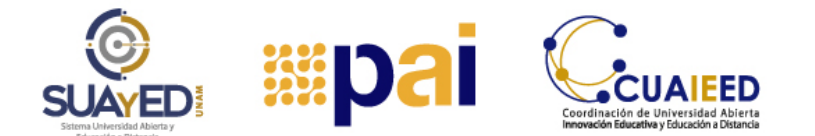

Se desplegará la siguiente pantalla: da clic en "Subir un archivo", enseguida, da clic en la pestaña "Seleccionar un archivo". Ubica la ruta en tu computadora o celular donde se encuentra la imagen que deseas publicar y después da clic en el botón "Subir este archivo":

| Archivos recientes                             | Adjunto              | Seleccionar archivo             |
|------------------------------------------------|----------------------|---------------------------------|
| Descargador de URL Archivos privados Wikimedia | Guardar como         |                                 |
|                                                | Autor                | Alumno Demo                     |
|                                                | Seleccionar licencia | Todos los derechos reservados 🗸 |
|                                                |                      | Subir este archivo              |

| 🖊   🛃 📙 🖛   Descargas        | - 0 ×                                     |
|------------------------------|-------------------------------------------|
| Archivo Inic Cor Vist Herr   | mientas de imag 🕨 \land 🔞                 |
| Portapapeles Organizar Nuevo | Abrir Seleccionar                         |
| ← → ~ ↑ 🕹 > Es               | > Desc 🗸 🤟                                |
| Este equipo                  | Nombre Arrastre los archivos a subir aquí |
| 🖶 Descargas                  | Hoy (2)                                   |
| Documentos                   | fotper                                    |
| Escritorio                   |                                           |
| 📰 Imágenes                   | Al principi (13)                          |
| 👌 Música 🗸 🧹                 | > > · · · · · · · · · · · · · · · · · ·   |

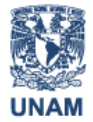

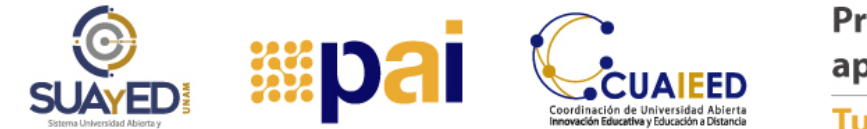

| Imagen actual            | Ninguno(a)                      |
|--------------------------|---------------------------------|
| Imagen nueva 💮           |                                 |
|                          | <u>Å</u>                        |
|                          | P at Ardinox                    |
| Descripción de la imagen |                                 |
| Nombres adicionales      |                                 |
| ▶ Intereses              |                                 |
| Opcional                 |                                 |
|                          |                                 |
|                          | Actualizar información personal |
|                          |                                 |

Se desplegará la siguiente pantalla, donde ya aparecerá tu foto de perfil. Da clic en el botón "Actualizar información personal":

## Segunda opción:

Puedes arrastrar la imagen, lo que significa llevar el archivo de una ubicación a otra, en este caso, la imagen se copiará. Selecciónala dando clic con el botón izquierdo del ratón, oprimiendo sin soltar, entonces trasládala al lugar que desees, suelta el botón y listo:

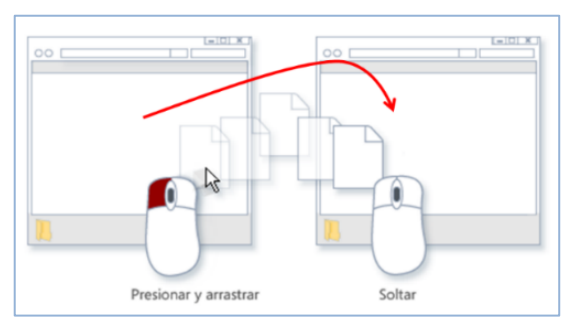

Finalmente, da clic en botón "Actualizar información personal":

| Imagen actual            | Ninguno(a)                      |
|--------------------------|---------------------------------|
| imagen nueva 💿           | ۵                               |
|                          | In Marchines                    |
|                          |                                 |
|                          | folger.gog                      |
| Descripción de la Imagen |                                 |
|                          | Actualizar información personal |

¡Te deseamos mucha suerte en tus estudios!